# Programa Estadual de Alimentação Escolar

Manual de Instruções Agricultura Familiar

Chamada Pública de Credenciamento para Fornecedores da Agricultura Familiar para Atendimento ao Programa Nacional de alimentação Escolar - PNAE

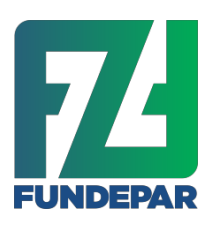

Instituto Paranaense de Desenvolvimento Educacional

#### Prezados Associados e Cooperados

O objetivo deste Manual de Instruções é orientar sobre o preenchimento de **dados cadastrais** e **cadastro dos produtos minimamente processados** no Sistema Eletrônico Merenda para futuros fornecedores da Agricultura Familiar para atendimento ao Programa Nacional de Alimentação Escolar – PNAE.

A gestão do PNAE, desde 2010, utiliza um sistema eletrônico para que as cooperativas e associações da agricultura familiar registrem suas propostas de venda para o Programa Estadual de Alimentação Escolar, o qual efetuará o cálculo de quantidades e valores a serem fornecidos ao longo do contrato.

O sistema é aprimorado a cada ano, visando garantir a segurança nas informações e consequentemente na classificação das propostas, bem como conferir agilidade e transparência neste complexo sistema de seleção.

Neste processo, cerca de 1 milhão de escolares da rede pública estadual são beneficiados com a qualidade e diversificação de sua oferta. Participe desta construção!

Curitiba, 26 de outubro de 2018.

Naziel de Oliveira Coordenador de Planejamento da Alimentação Escolar Decreto nº 8255/2017

Noemi Beatriz Grünhagen Gerente do Departamento de Nutrição e Alimentação Decreto nº 363/2017

## Instruções para o preenchimento dos dados cadastrais e cadastro dos produtos minimamente processados

#### 1. ACESSO AO SISTEMA

O acesso ao sistema eletrônico para cadastramento das propostas deverá ser realizado no endereço <u>http://www.comunidade.diaadia.pr.gov.br/</u>, na figura "Agricultura Familiar".

### 2. CADASTRO DA COOPERATIVA OU ASSOCIAÇÃO

2.1. Cadastro de cooperativas ou associações que não possuem registro anterior no sistema eletrônico Merenda.

Para iniciar o cadastro da cooperativa/associação, deve-se clicar em "Efetuar meu Cadastro".

|                                                              | Programa Estadual de Alimentação Escolar<br>Agricultura Familiar | GOVERNO DO ESTADO                   |
|--------------------------------------------------------------|------------------------------------------------------------------|-------------------------------------|
| AGRICULTURA<br>FAMILIAR                                      |                                                                  |                                     |
|                                                              | CNPJ<br>Senha<br>Efetuar meu Cadastro Esqueci minha senha        |                                     |
| <b>*</b>                                                     | Entrar Limpar                                                    |                                     |
| INSTITUTO DE DESENVOLVIMENT<br>EDUCACIONAL DO PARANA / FUNDE | O DEPARTAMENTO DE NUTRIÇÃO<br>PAR E ALIMENTAÇÃO                  | CELEPAR<br>INFORMATICA<br>do PARANA |
|                                                              | Recomendamos o uso do navegador                                  | 20                                  |

**DICA - recuperação de senha:** Caso a cooperativa/associação tenha perdido a senha, clique em "Esqueci minha senha" e o sistema enviará para o e-mail cadastrado uma nova senha. Se o e-mail antigo não estiver mais ativo deverá ser solicitada a alteração do mesmo.

#### 2.2 Registros cadastrais

Preencher os campos conforme ilustrado na tela abaixo. Os campos marcados com "\*" são de preenchimento obrigatório. Ao final clique em "INCLUIR".

|                           | Programa Estadual de Alimentação Escolar<br>Agricultura Familiar | 👸                                   |
|---------------------------|------------------------------------------------------------------|-------------------------------------|
|                           |                                                                  |                                     |
|                           |                                                                  |                                     |
|                           |                                                                  |                                     |
| Dados Cadastra            | is                                                               |                                     |
| 1 CHID1-                  |                                                                  |                                     |
| - Chips                   |                                                                  |                                     |
| * Criar Senna:            |                                                                  |                                     |
| * Confirmar Senha:        |                                                                  |                                     |
| Razao Social:             |                                                                  |                                     |
| - Sigial                  | Q                                                                |                                     |
| - CEP:                    |                                                                  |                                     |
| * Município:              | <pre>cselecione&gt;</pre>                                        |                                     |
| * Endereco                |                                                                  |                                     |
| * Números                 |                                                                  |                                     |
| Complemento               |                                                                  |                                     |
| Bairros                   |                                                                  |                                     |
| * E-mail:                 |                                                                  |                                     |
| * DAP Jurídica:           |                                                                  |                                     |
| Pepresentante             | ADICONAR O RG DO REPRESENTAN                                     | TF )                                |
| kepresentante             |                                                                  |                                     |
| • Nome:                   |                                                                  |                                     |
| RGI L                     |                                                                  |                                     |
| T Talafara ta             |                                                                  |                                     |
| * Telefone 1              |                                                                  |                                     |
| reletone 2:               |                                                                  |                                     |
|                           | Sair Incluir                                                     |                                     |
| (*) Campo de preenc       | himento obrigatório.                                             |                                     |
|                           |                                                                  | -                                   |
| ICACIONAL DO PARANÁ / FUI | INTO DEPARTAMENTO DE NUTRIÇÃO<br>INDEPAR E ALIMENTAÇÃO           | CELEPAR<br>INFORMÁTICA<br>do PARANÁ |
|                           | Firefox                                                          |                                     |
|                           | Recomendamos o uso do navegador 🔍 🕬 🕬                            |                                     |

Após clicar em "INCLUIR", a cooperativa/associação estará cadastrada e a tela inicial para acesso no sistema voltará a aparecer. Deve-se então, informar novamente o CNPJ e a senha cadastrada.

| 2                                                               | Programa Estadual de Alimentação Escolar<br>Agricultura Familiar                    | PARA<br>GOVERNO DO |
|-----------------------------------------------------------------|-------------------------------------------------------------------------------------|--------------------|
| AGRICULTURA<br>FAMILIAR                                         |                                                                                     |                    |
|                                                                 | CNPJ 81.334.587/0001-77<br>Senha ••••••<br>Efetuar meu Cadastro Esqueci minha senha |                    |
| INSTITUTO DE DESENVOLVIMENTO<br>EDUCACIONAL DO PARANA/ FUNDEPAR | DEPARTAMENTO DE NUTRIÇÃO<br>E ALIMENTAÇÃO                                           |                    |
| Rec                                                             | comendamos o uso do navegador                                                       | do PARANÁ          |

### 2.3 Registro de aceites

Ao entrar no sistema, a tela de cadastro será exibida, e deverá ser efetuada a conferência ou alteração dos dados da cooperativa/associação, bem como:

- A. Ler e assinalar a Declaração de Produção, atestando que todos os alimentos a serem fornecidos são provenientes da agricultura familiar.
- B. Ler e assinalar a Declaração de Limite Individual de Venda por Agricultor.
- C. Ler e assinalar a Declaração de Anuência.
- D. Ler assinalar a Declaração de Autenticidade.

Ao final clicar em "ALTERAR".

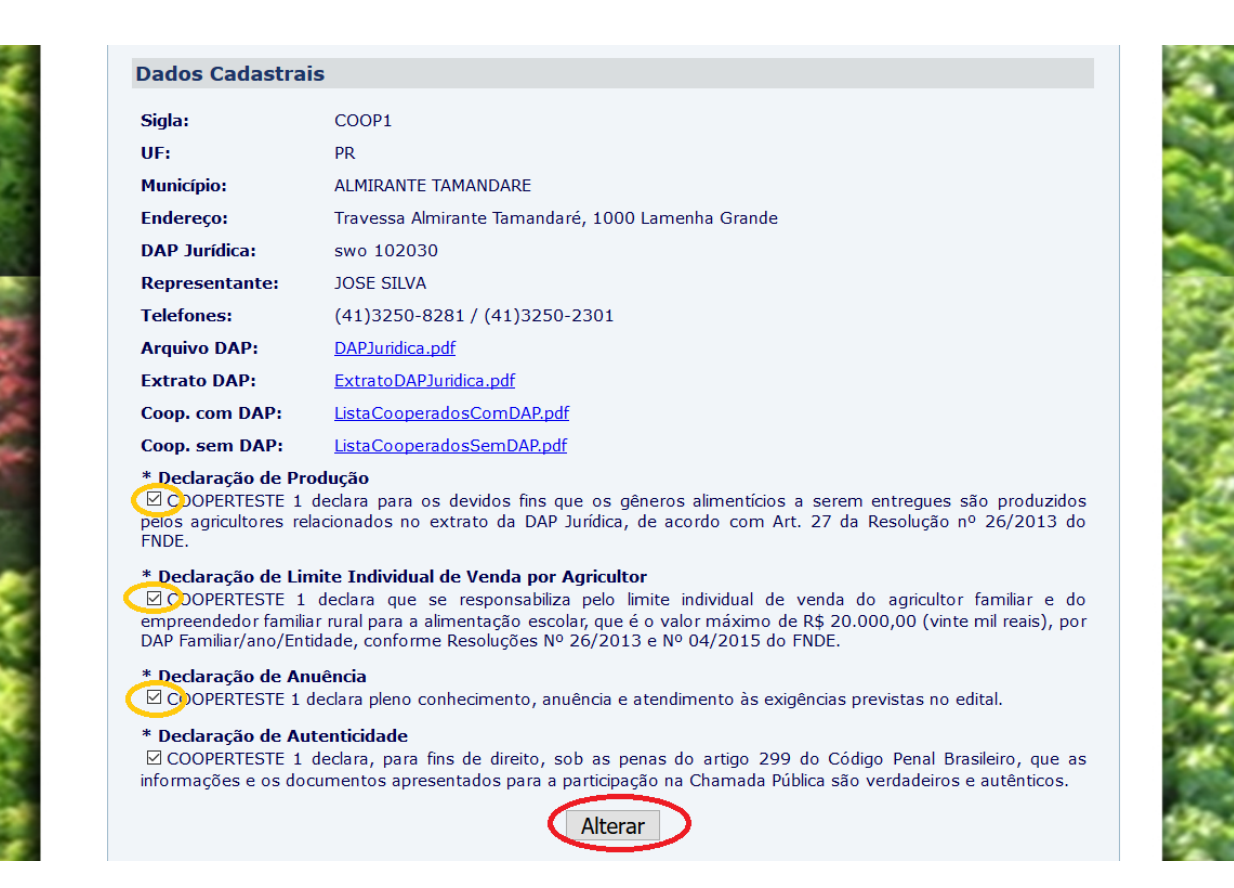

### 2.4 Anexação de documentos

Ao criar/atualizar o cadastro, anexar os arquivos:

- DAP jurídica; •
- Extrato da DAPjurídica;
- Lista de cooperados com DAP;
- Lista de cooperados sem DAP.

| * DAP Jurídica:         | 520642018963       |                             |  |
|-------------------------|--------------------|-----------------------------|--|
| Arquivo DAP Jurídica:   | Selecionar arquivo | Nenhum arquivo selecionado. |  |
| Extrato DAP Jurídica:   | Selecionar arquivo | Nenhum arquivo selecionado. |  |
| Lista de Coop. com DAP: | Selecionar arquivo | Nenhum arquivo selecionado. |  |
| Lista de Coop. sem DAP: | Selecionar arquivo | Nenhum arquivo selecionado. |  |

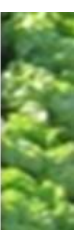

#### 2.5 Cadastros dos cooperados/associados

Antes de dar início ao pré-projeto de venda, é necessário cadastrar individualmente os agricultores pertencentes à cooperativa/associação clicando em "ALTERAR".

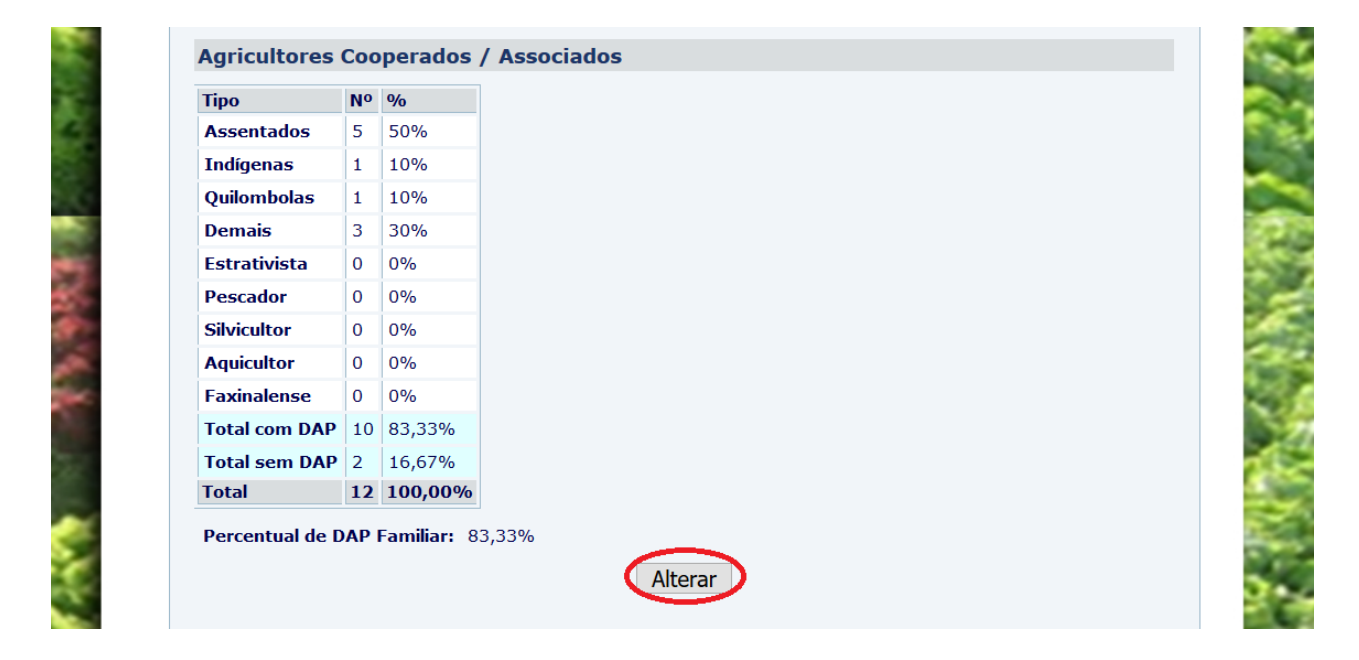

Aparecerá a tela para "ADICIONAR" os Agricultores Cooperados/Associados.

|                                | Programa Estadual de Alimentação Escolar<br>Agricultura Familiar |   |
|--------------------------------|------------------------------------------------------------------|---|
|                                |                                                                  |   |
| CNPJ: 81.334.587               | /0001-77                                                         |   |
| Razão Social: COPER TES        | TE                                                               |   |
|                                |                                                                  |   |
|                                |                                                                  |   |
| Agricultores Cooper            | ados / Associados                                                |   |
|                                | Favor adicionar Cooperados.                                      |   |
| 3                              |                                                                  |   |
|                                |                                                                  |   |
| -                              |                                                                  | 6 |
| EDUCACIONAL DO PARANÁ / FUNDER | PAR E ALIMENTAÇÃO                                                |   |
|                                | Firefor                                                          |   |
|                                | Recomendamos o uso do navegador                                  |   |
|                                |                                                                  |   |
|                                |                                                                  |   |

O cadastro de agricultores cooperados/associados deve ser exatamente <u>IGUAL</u> ao extrato atualizado e anexado da DAP Jurídica, sendo possível e obrigatório cadastrar: Agricultores <u>detentores de DAP</u> Familiar e Agricultores <u>sem DAP</u> familiar.

a) <u>Cooperados/Associados com DAP Familiar</u>: registrar nome do associado/cooperado, tipo de associado (assentado, quilombola, indígena, demais agricultores, extrativista, pescador, silvicultor), número identificador de cada DAP Familiar, CEP e município.

|                                                       | Programa Estadual de Alimentação Escolar<br>Agricultura Familiar                         |  |
|-------------------------------------------------------|------------------------------------------------------------------------------------------|--|
|                                                       |                                                                                          |  |
| CNPJ: 55.387.58                                       | 36/0001-80                                                                               |  |
| Razão Social: COOPERT                                 | ESTE 1                                                                                   |  |
|                                                       |                                                                                          |  |
|                                                       |                                                                                          |  |
| Cadastro de Agrie                                     | cultores Cooperados / Associados                                                         |  |
|                                                       |                                                                                          |  |
| * Nome:                                               |                                                                                          |  |
| *Tino do Accociados                                   |                                                                                          |  |
|                                                       | Selecione                                                                                |  |
|                                                       |                                                                                          |  |
| *CDE.                                                 | AQUICULION                                                                               |  |
| *CPF:                                                 | ASSENTADO                                                                                |  |
| *CPF:<br>*DAP Familiar:                               | ASSENTADO<br>DEMAIS NOVIDADE: NOVO ASSOCIADO                                             |  |
| *CPF:<br>*DAP Familiar:<br>CEP:                       | ASSENTADO<br>DEMAIS<br>EXTRATIVISTA                                                      |  |
| *CPF:<br>*DAP Familiar:<br>CEP:<br>UF:                | ASSENTADO<br>DEMAIS<br>EXTRATIVISTA<br>FAXINALENSE                                       |  |
| *CPF:<br>*DAP Familiar:<br>CEP:<br>UF:<br>*Município: | ASSENTADO<br>DEMAIS<br>EXTRATIVISTA<br>FAXINALENSE<br>INDIGENA                           |  |
| *CPF:<br>*DAP Familiar:<br>CEP:<br>UF:<br>*Município: | ASSENTADO<br>DEMAIS<br>EXTRATIVISTA<br>FAXINALENSE<br>INDIGENA<br>PESCADOR               |  |
| *CPF:<br>*DAP Familiar:<br>CEP:<br>UF:<br>*Município: | ASSENTADO<br>DEMAIS<br>EXTRATIVISTA<br>FAXINALENSE<br>INDIGENA<br>PESCADOR<br>QUILOMBOLA |  |

 b) Cooperados/Associados sem DAP Familiar: registrar nome do associado ou cooperado, tipo de associado (demais agricultores, extrativista, pescador, silvicultor, faxinalense), CPF, CEP e município no qual reside.

Após inserir os dados de cada agricultor, clique em "CADASTRAR". Feito o cadastro de todos os agricultores cooperados/associados, aparecerá a tela abaixo, onde poderão ser visualizados os dados.

**DICA:** Se desejar excluir um agricultor, clicar no **X. S**e for necessário corrigir alguma informação, clicar no "lápis" para

| CNPJ: 8:<br>Razão Social: C | 1.334.587/0001-77<br>OPER TESTE |              |                   |    |        |         |
|-----------------------------|---------------------------------|--------------|-------------------|----|--------|---------|
|                             |                                 |              |                   |    |        |         |
|                             |                                 |              |                   |    |        |         |
| Agricultores                | Cooperados / As                 | sociados     |                   |    |        |         |
| Página 1 de                 | 1 : (Total de 6 regi            | stros)       |                   |    |        |         |
| Nome                        | DAP ou CPF                      | Categoria    | Município         | UF | Editar | Excluir |
| LUIZ F.                     | 464654564654                    | ASSENTADO    | CURITIBA          | PR | Ø      | Ø       |
| MARIA P.                    | 46546546465                     | QUILOMBOLA   | FRANCISCO BELTRAO | PR | 0      | ×       |
| LAURA J.                    | 46546546546                     | EXTRATIVISTA | MANDAGUARI        | PR | Ø      | ×       |
| RODRIGO L.                  | 1564654964891                   | DEMAIS       | PAULA FREITAS     | PR | 0      | ×       |
| CARLOS G.                   | 988562323                       | PESCADOR     | TUNEIRAS DO OESTE | PR | 1      | ×       |
| FABIANA D.                  | 2694964798163                   | SILVICULTOR  | TUNEIRAS DO OESTE | PR | Ø      | ×       |
| Página 1 de                 | 1 : (Total de 6 regi            | istros)      |                   |    |        |         |
|                             |                                 | Voltar Sair  | Adicionar         |    |        |         |
|                             |                                 |              |                   |    |        |         |

#### 2.6 Cadastro de alimentos orgânicos e/ou convencionais

Nesta tela deve ser indicado o tipo de produto que a cooperativa/associação pretende fornecer:

- A) Alimento 100 % convencional.
- B) Alimento 100% orgânico.
- C) Ambos.

Ao clicar no tipo de produção, leia e selecione a respectiva Declaração.

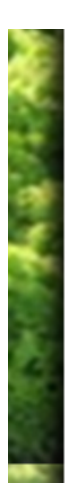

#### Produção Convencional e/ou Orgânico:

- Produção 100% Convencional;
- $\bigcirc$  Produção 100% Orgânico;
- O Produção de ambos;
- \* Declaração de Utilização de Agrotóxicos

☑ COOPERTESTE 1 declara para fins de contratação de fornecimento de gêneros alimentícios advindos da agricultura familiar pelo FUNDEPAR que seus agricultores utilizam apenas insumos químicos a agrotóxicos permitidos no Brasil, de acordo com a legislação vigente, com registro na ANVISA, nas quantidades recomendadas no receituário e para as culturas às quais se aplicam. Tem ciência de que a detecção de insumos químicos e agrotóxicos não permitidos, ou acima do permitido na legislação vigente, sujeita a Associação/Cooperativa às penalidades previstas em contrato, bem como o responsável legal pela Associação/Cooperativa poderá ser responsabilizado com base na lei federal nº9974/2000: "Art. 15. Aquele que produzir, comercializar, transportar, aplicar, prestar serviço, der destinação a resíduos e embalagens vazias de agrotóxicos, seus componentes e afins, em descumprimento às exigências estabelecidas na legislação pertinente estará sujeito à pena de reclusão, de dois a quatro anos, além de multa.

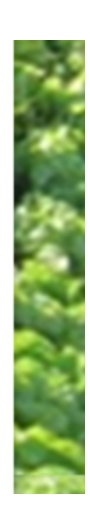

#### A) Alimento convencional

Selecione a opção "Produção 100% Convencional" e assinale a Declaração de Utilização de Agrotóxicos.

#### **B)** Alimento orgânico

Clique no tipo de produção, leia e selecione a Declaração de Cooperados/Associados orgânicos. Em seguida, cadastre-os clicando em "ALTERAR" no item Agricultores Orgânicos ou Agroecológicos.

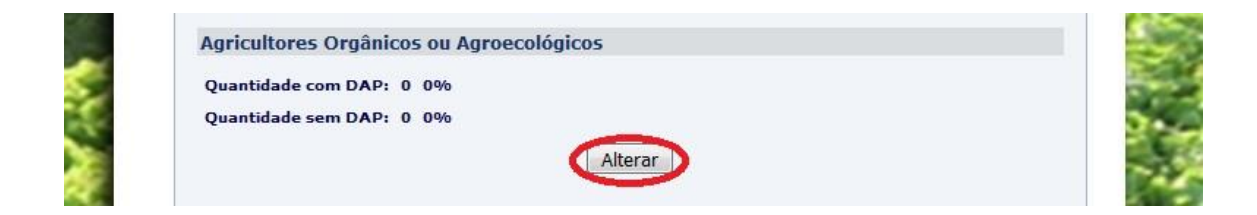

### Clique em "ADICIONAR"

|                                  | Programa Estadual de Alimentação Escolar<br>Agricultura Familiar |                                     |
|----------------------------------|------------------------------------------------------------------|-------------------------------------|
|                                  |                                                                  |                                     |
| CNPJ: 81.334.587/00              | 001-77                                                           |                                     |
| Razão Social: COPER TESTE        |                                                                  |                                     |
|                                  |                                                                  |                                     |
|                                  |                                                                  |                                     |
| Agricultores Orgânicos           | ou Agroecológicos                                                |                                     |
|                                  | 🛆 Favor adicionar Cooperados Agroecológicos.                     |                                     |
|                                  | Voltar Sair Adicionar                                            |                                     |
|                                  |                                                                  | 6                                   |
| EDUCACIONAL DO PARANÁ / FUNDEPAR | E ALIMENTAÇÃO                                                    | CELEPAR<br>INFORMÁTICA<br>do PARANÁ |
| Per                              |                                                                  |                                     |

Cadastrar o agricultor especificando os grupos, alimentos, a certificadora, número do certificado (caso haja), validade e anexar o certificado digitalizado (preferencialmente salvo em PDF) ou assinalar em "Será enviado o documento físico" caso prefira mandar o documento em papel.

Após especificar os grupos e alimentos orgânicos de cada agricultor, clicar em "CADASTRAR"

| NPJ: 81.334<br>azão Social: COPER                                                                                                    | 4.587/0001-77<br>R TESTE                                                                                       |                                  |    |
|----------------------------------------------------------------------------------------------------|----------------------------------------------------------------------------------------------------|----------------------------------|----|
|                                                                                                    |                                                                                                    |                                  |    |
| Cadastro de Agr                                                                                                    | icultore Orgânicos u                                                                                           | Agroecológicos                   | •  |
| *Certificadora:                                                                                                    | Associação Brasileira                                                                                          | de Agricultura Biodinâmica - ABD |    |
| N° Certificado:                                                                                                    | 165468541534163                                                                                                | ]                                |    |
| *Validade<br>Certificado:                                                                                                    | 15/10/2020                                                                                                    | DD/MM/AAAA                       |    |
| 🛛 Será enviado                                                                                                    | o documento físico                                                                                             |                                  |    |
| Grupos:                                                                                                    | Todos                                                                                                    | •                                |    |
| Produtos não cada                                                                                                    | astrados:                                                                                                    | *Produtos para cadastrad         | 0: |
| 01 - Abacate<br>01 - Abóbora de<br>01 - Acelga<br>01 - Alho Nacior<br>01 - Bolacha ca<br>01 - Cuca/Bolo<br>01 - Farinha ma<br>01 - Feijão core<br>01 - Polpa de fr | esc/pic/ embal.à vácuo<br>nal<br>seira<br>simples<br>Indioca torrada ou biju<br>Is até tipo 2<br>uta congelada |                                  | *  |
| (*) Campo de pree                                                                                                    | Voltar<br>enchimento obrigatório.                                                                              | Sair                             |    |

Após cadastrados todos os agricultores orgânicos, clicar em "VOLTAR" quando será novamente mostrada a tela inicial.

### C) Ambos (orgânicos econvencionais)

Selecione a opção "Produção de ambos" e assinale as Declarações de Utilização de Agrotóxicos e de Cooperados/Associados Orgânicos.

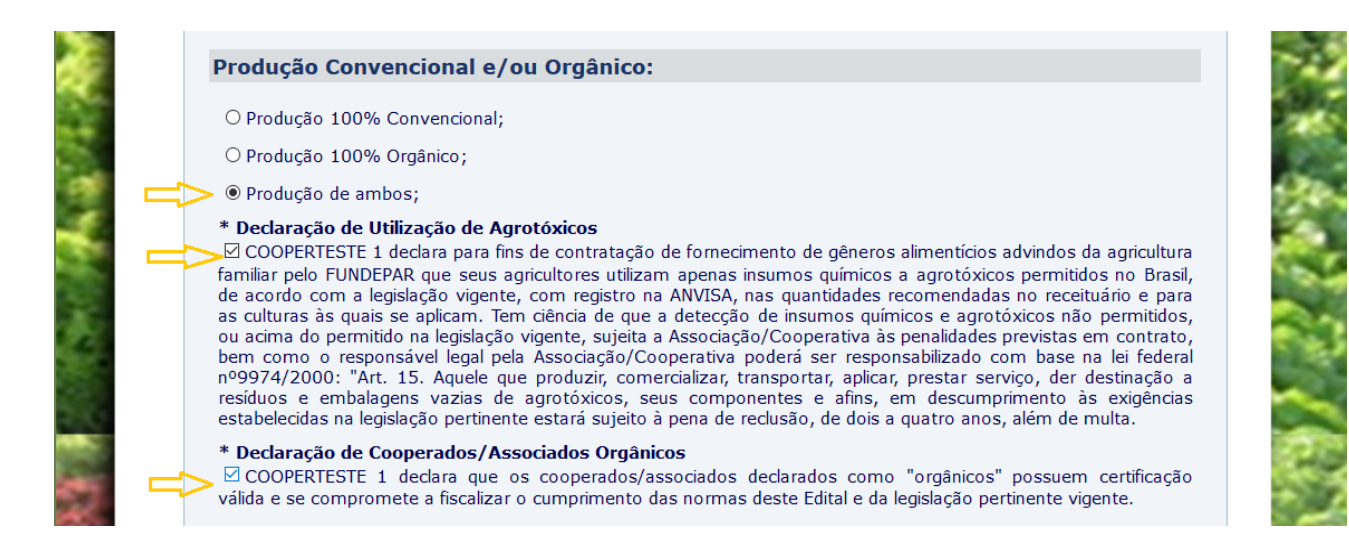

Para o cadastramento dos agricultores orgânicos ou agroecológicos e seus respectivos produtos a serem ofertados, siga os mesmos passos descritos no item B.

### 2.7 Cadastro de alimentos minimamente processados

Caso a cooperativa/associação pretenda fornecer **alimentos minimamente processados**, deverá efetuar o cadastro da Ficha Técnica.

Caso diferentes agricultores forneçam o mesmo alimento, <u>deverá ser</u> <u>preenchida uma ficha técnica para cada produto e produtor.</u>

Verificar na lista de produtos minimamente processados e processados quais pretende fornecer e EDITAR os produtos escolhidos.

Também é importante marcar a Declaração de Produtos Processados/Minimamente Processados.

|   | Dradutas Drasassadas                            | Editor | Status     | Documente |
|---|-------------------------------------------------|--------|------------|-----------|
|   | 01 - Abóbora desc/pic/ embal.à vácuo            |        | Cadastrado | Documento |
| 6 | 01 - Banha suína                                |        |            |           |
| 1 | 01 - Bebida láctea                              |        | Cadastrado |           |
|   | 01 - Bisteca suína concelada                    |        |            |           |
|   | 01 - Bolacha caseira                            | 1      | Cadastrado |           |
|   | 01 - Cuca/Bolo simples                          |        | Cadastrado |           |
|   | 01 - Farinha mandioca torrada ou biju           |        |            |           |
|   | 01 - Fejião cores até tipo 2                    |        |            |           |
|   | 01 - Leite pasteurizado                         |        | Cadastrado |           |
| Ċ | 01- Milho de pipoca                             |        |            |           |
| 7 | 01 - Polpa de fruta congelada                   |        | Cadastrado |           |
|   | 02 - Doce de frutas pastoso/geléia              |        | Cadastrado |           |
|   | 02 - Feijão Preto até tipo 2                    |        | Cadastrado |           |
|   | 02 - Filé de bagre ou pescada cong.             |        |            |           |
|   | 02 - Iogurte                                    |        | Cadastrado |           |
|   | 02 - Pão caseiro fatiado ou indiv. 50 g         |        | Cadastrado |           |
|   | 02 - Suco de laranja integral                   |        |            |           |
| < | 03 - Farinha de milho                           |        |            |           |
|   | 03 - Filé de Tilápia cong                       | V      |            |           |
|   | 03 - Mel PIPOCA, FARINHA DE MILHO, SUCO DE      | X      | Cadastrado |           |
|   | 03 - Suco de maçã integral TANGERINA, REQUEIJÃO |        |            |           |
|   | 04 - Suco de uva integra                        | 10     | Cadastrado |           |
|   | 05 - Molho de Tomate                            | 0      |            |           |
| < | 05- Suco de tangerina integral                  | 1      |            |           |
| Ċ | 06 - Requeijão                                  | 0      |            |           |
|   | 08 - Sobrecoxa de frango congelada com osso     | 0      |            |           |
|   | 12 - Arroz mix                                  | 0      |            |           |
|   | 12 - Arroz parboilizado até tipo 2              | 0      | Cadastrado |           |
|   | 12 - Arroz polido até tipo 2                    | 0      |            |           |
|   | 13 - Farinha de trigo comum                     | 0      |            |           |
|   | 14 - Mandioca desc.picada.embal.vácuo           | 1      |            |           |
|   | 8- Ovos até tipo 2                              | 0      |            |           |

COOPERTESTE 1 declara que os alimentos minimamente processados que constam de seu préprojeto de fornecimento são beneficiados por cooperados/associados em agroindústrias familiares, ou em empresas terceirizadas com vínculo contratual. Declara que conhece as exigências deste Edital e se compromete a fiscalizar o cumprimento das normas sanitárias e de qualidade dos produtos fornecidos. Quando clicar em EDITAR o produto, a tela abaixo pedirá que cadastre o Tipo de Beneficiador, que poderá ser:

- Cooperado
- Cooperativa
- Cozinha comunitária
- Terceiro

## Clicar em "CADASTRAR"

|                                                          | Agricultura Familiar                                | Cover                   |
|----------------------------------------------------------|-----------------------------------------------------|-------------------------|
| CNPJ: 81.334.                                            | 87/0001-77                                          |                         |
| Razão Social: COPER                                      | ESTE                                                |                         |
|                                                          |                                                     |                         |
| Produtos Process                                         | ndos x Beneficiador                                 | produto.                |
| Novo Beneficiado                                         |                                                     |                         |
| Tipo Beneficiador:                                       | Selecione                                           |                         |
|                                                          | Selecione                                           |                         |
|                                                          | Cooperato                                           |                         |
| (*) Campo de preen                                       | Cozinha Comunitaria                                 |                         |
|                                                          | Terceiro                                            |                         |
| INSTITUTO DE DESENVOLVIMI<br>EDUCACIONAL DO PARANÁ / FUI | NTO DEPARTAMENTO DE NUTRIÇÃO<br>DEPAR E ALIMENTAÇÃO |                         |
|                                                          | A Fi                                                | do PARANA               |
|                                                          | Recomendamos o uso do navegador 🔍                   | ETOX<br>Infinite, bitan |

Cadastrar os dados do produto selecionado:

- Marca
- Ingredientes
- Aditivos alimentares (casohaja)
- Nome do cooperado ou terceirizado
- Embalagem, peso líquido
- Nome e número do Conselho Regional do profissional Responsável Técnico (para produtos de origem animal)
- Foto ou imagem do rótulo

Anexe o documento digitalizado, selecionando o arquivo em PDF. Para cada tipo de produto deverão ser inseridos os dados e anexados os documentos digitalizados.

|                                                                                                    | Agricultura Familiar                                                                                                    |                            |
|----------------------------------------------------------------------------------------------------|----------------------------------------------------------------------------------------------------|----------------------------|
|                                                                                                    |                                                                                                    |                            |
| CNPJ: 81.334.587/0001-77                                                                                                    |                                                                                                    |                            |
| Razão Social: COPER TESTE                                                                                                    |                                                                                                    |                            |
|                                                                                                    |                                                                                                    |                            |
| Dados para o Produto Processado                                                                                                    |                                                                                                    |                            |
| Produto: 02 - Suco de laranja int                                                                                                    | egral                                                                                                    |                            |
| *Marca:                                                                                                    |                                                                                                    |                            |
| *Ingredientes:                                                                                                    |                                                                                                    |                            |
|                                                                                                    |                                                                                                    |                            |
| Autovos:                                                                                                    |                                                                                                    |                            |
|                                                                                                    |                                                                                                    |                            |
| Beneficiador                                                                                                    |                                                                                                    |                            |
| Beneficiador<br>Tipo Beneficiador: Cooperado                                                                                                    |                                                                                                    |                            |
| Beneficiador<br>Tipo Beneficiador: Cooperado<br>*Cooperado: Selecione                                                                                                    |                                                                                                    |                            |
| Beneficiador<br>Tipo Beneficiador: Cooperado<br>*Cooperado: Selecione<br>Documentos                                                                                                    |                                                                                                    |                            |
| Beneficiador<br>Tipo Beneficiador: Cooperado<br>*Cooperado: Selecione<br>Documentos<br>Documento                                                                                                    | Número Valid                                                                                                    | dade                       |
| Beneficiador<br>Tipo Beneficiador: Cooperado<br>*Cooperado: Selecione<br>Documentos<br>Documento<br>Imagem do rótulo                                                                                                    | Número Valia                                                                                                    | dade                       |
| Beneficiador<br>Tipo Beneficiador: Cooperado<br>*Cooperado: Selecione<br>Documentos<br>Documento<br>Imagem do rótulo<br>Será enviado o documento físico                                                                                                    | Número Valia<br>Selecionar arquivo Nenhum arquivo selec                                                                                          | dade<br>ionado.            |
| Beneficiador<br>Tipo Beneficiador: Cooperado<br>*Cooperado: Selecione ▼<br>Documentos<br>Documento<br>Imagem do rótulo<br>Será enviado o documento físico<br>Licença ou Alvará Sanitário Vigente                                                                           | Número Valia<br>Selecionar arquivo Nenhum arquivo selec                                                                                          | dade<br>ionado.            |
| Beneficiador<br>Tipo Beneficiador: Cooperado<br>*Cooperado: Selecione<br>Documentos<br>Documento<br>Imagem do rótulo<br>Será enviado o documento físico<br>Licença ou Alvará Sanitário Vigente<br>Será enviado o documento físico                                          | Número Valid   Selecionar arquivo Nenhum arquivo selectionar arquivo   Selecionar arquivo Nenhum arquivo selectionar arquivo selectionar arquivo | dade<br>ionado.<br>ionado. |
| Beneficiador<br>Tipo Beneficiador: Cooperado<br>*Cooperado: Selecione ▼<br>Documentos<br>Documento<br>Imagem do rótulo<br>Será enviado o documento físico<br>Licença ou Alvará Sanitário Vigente<br>Será enviado o documento físico<br>Serviço de Inspeção Vegetal do MAPA | Número   Valia     Selecionar arquivo   Nenhum arquivo selec     Selecionar arquivo   Nenhum arquivo selec                                       | dade<br>ionado.<br>ionado. |

Obs: <u>Na imagem do Rótulo não é necessário colocar número e data</u> <u>de validade.</u>

Ao final de cada produto/produtor, clicar em "ALTERAR".